# Tutorial on how to install and run Java on Lego Mindstorms EV3 using Eclipse on Windows

#### 1. Download the Mindstorm Software

https://www.lego.com/en-us/mindstorms/downloads/download-software

You will need the USB driver for your EV3 and the easiest way to install it is to install the complete EV3 Developer Software. This is LEGO's own software based on LabView. It is a graphical programming language and we will **NOT** be using it. We only need the USB driver that comes with it.

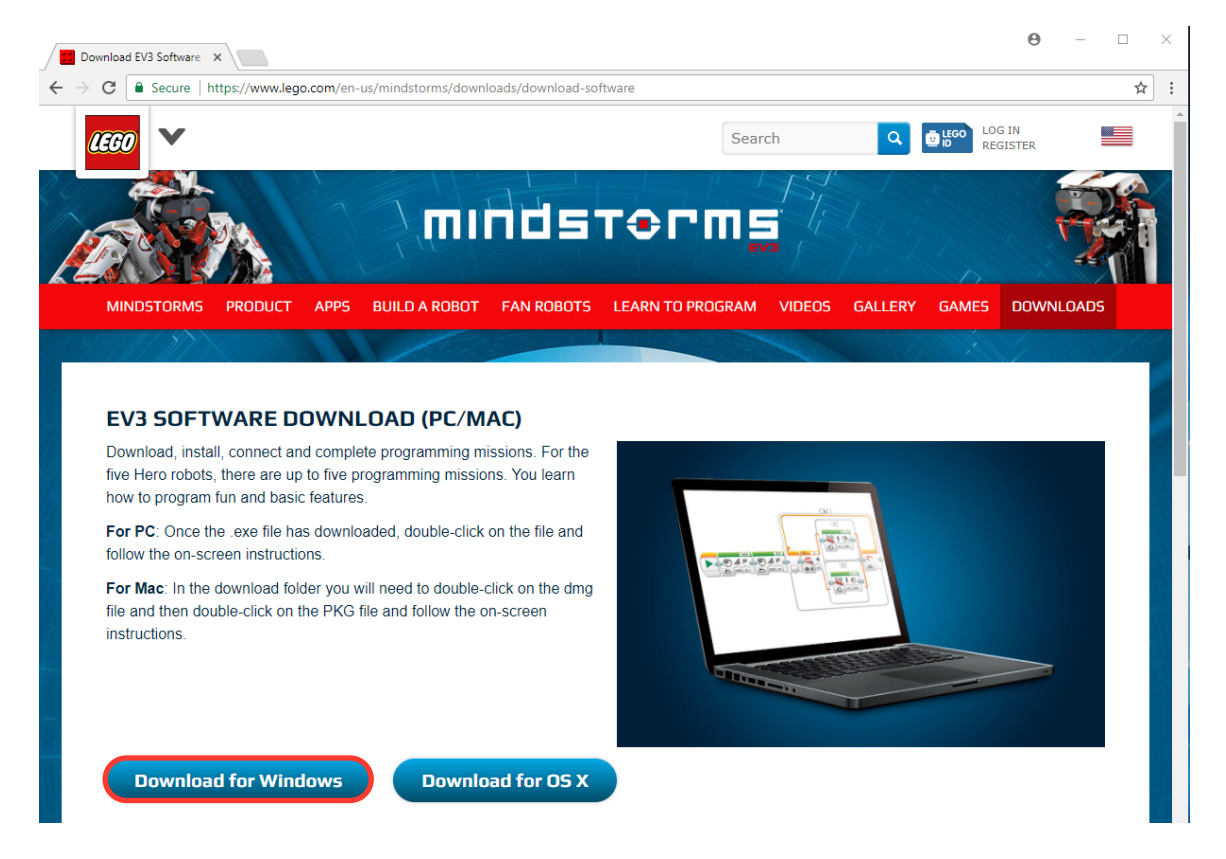

Just double click on the installer to launch the process. You will not only have the easy to use programming environment, but also all the driver installed.

| 🐙 LEGO MINDSTORMS EV3 Home Edition                                                                                                    |                                                                                                    | _                                                                                                    | □ ×                                                                                   |
|----------------------------------------------------------------------------------------------------|----------------------------------------------------------------------------------------------------|----------------------------------------------------------------------------------------------------|---------------------------------------------------------------------------------------|
| <b>Destination Directory</b><br>Select the primary installation directory.                                                                                                    | 1600                                                                                                    | mınds <sup>.</sup>                                                                                                    | ſ⊛ſ'n <u>s</u>                                                                        |
| Destination Directory<br>C:\Program Files (x86)\LEGO Software\LEGO M                                                                                                    | IINDSTORMS EV3 H                                                                                                    | lome Edit Brov                                                                                                    | vse                                                                                   |
|                                                                                                    | << Back                                                                                                    | Next >>                                                                                                    | Cancel                                                                                |
| 🐙 LEGO MINDSTORMS EV3 Home Edition                                                                                                    |                                                                                                    | _                                                                                                    |                                                                                       |
| License Agreement<br>You must accept the licenses displayed below                                                                                                    | to proceed.                                                                                                    | minds                                                                                                    | ĭT⊕rmş                                                                                |
|                                                                                                    |                                                                                                    |                                                                                                    |                                                                                       |
| CAREFULLY READ THIS SOFTWARE LICENSE AG<br>DOWNLOADING THE SOFTWARE AND/OR CLICK<br>COMPLETE THE INSTALLATION PROCESS, YOU<br>THIS AGREEMENT. IF YOU DO NOT WISH TO BEG<br>BE BOUND BY ITS TERMS AND CONDITIONS, DO<br>AND RETURN THE SOFTWARE (WITH ALL ACCO<br>THEIR CONTAINERS) WITHIN THIRTY (30) DAYS<br>SUBJECT TO NI'S THEN-CURRENT RETURN PO<br>TERMS ON BEHALF OF AN ENTITY, YOU AGREE<br>FINITY TO THESE TERMS | GREEMENT ("AGF<br>(ING THE APPLIC,<br>AGREE TO BE BC<br>COME A PARTY T(<br>) NOT INSTALL OI<br>MPANYING WRIT<br>OF RECEIPT. ALL<br>(LICY. IF YOU ARE<br>THAT YOU HAVE / | REEMENT"). BY<br>ABLE BUTTON<br>JUND BY THE T<br>O THIS AGREEM<br>R USE THE SOI<br>TEN MATERIAL:<br>RETURNS TO<br>ACCEPTING T<br>AUTHORITY TO | TO<br>TERMS OF<br>MENT AND<br>FTWARE,<br>S AND<br>NI WILL BE<br>HESE<br>BIND THE<br>V |
| The sortware to which this National Instruments license app                                                                                                    |                                                                                                    |                                                                                                    | ne Ealtion.                                                                           |
|                                                                                                    | <ul> <li>I do not accept</li> </ul>                                                                                                    | bove 2 License A<br>ot all these Licens                                                                                                    | .greement(s).<br>e Agreements.                                                        |
|                                                                                                    | << Back                                                                                                    | Next >>                                                                                                    | Cancel                                                                                |

#### 2. Install Java

Check if you already have java installed: open command prompt by typing cmd in the search box. And then type java -version

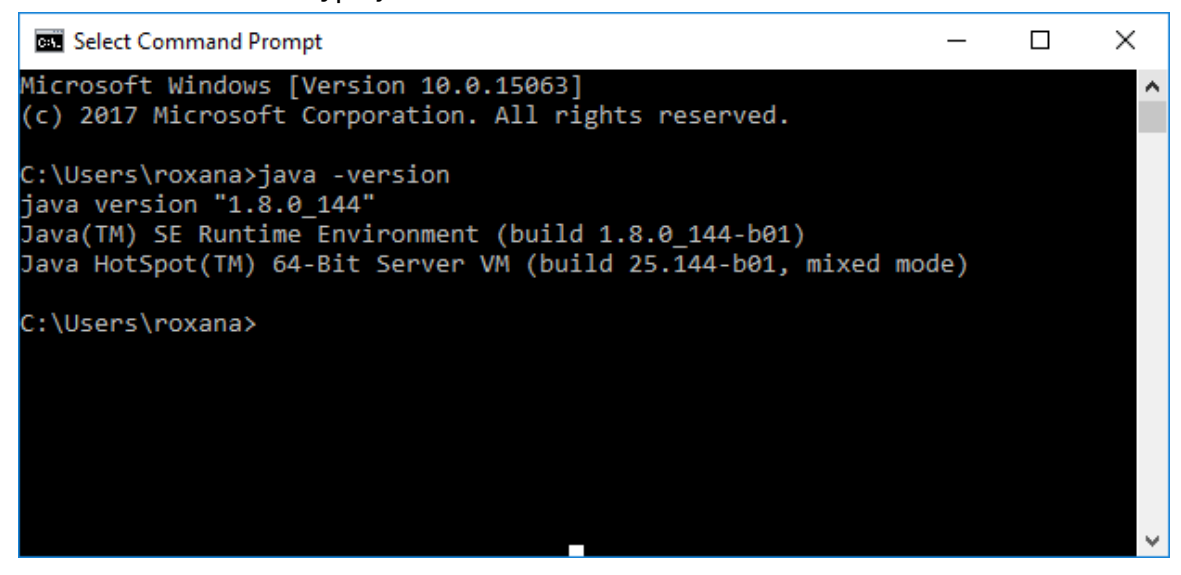

2.1 Download & install version 7 of the Java Development Kit (JDK) Visit http://www.oracle.com/technetwork/java/javase/downloads/java-archivedownloads-javase7-521261.html to download the version 7. You will need the JDK version. Oracle did already release version 8 of Java, but not yet for the EV3 brick. To build a proper Java project you need to build it for version 1.7. The catch is that the latest version of Eclipse requires Java version 8, which we will download and install next. You can have multiple version of Java installed on your computer without any problems.

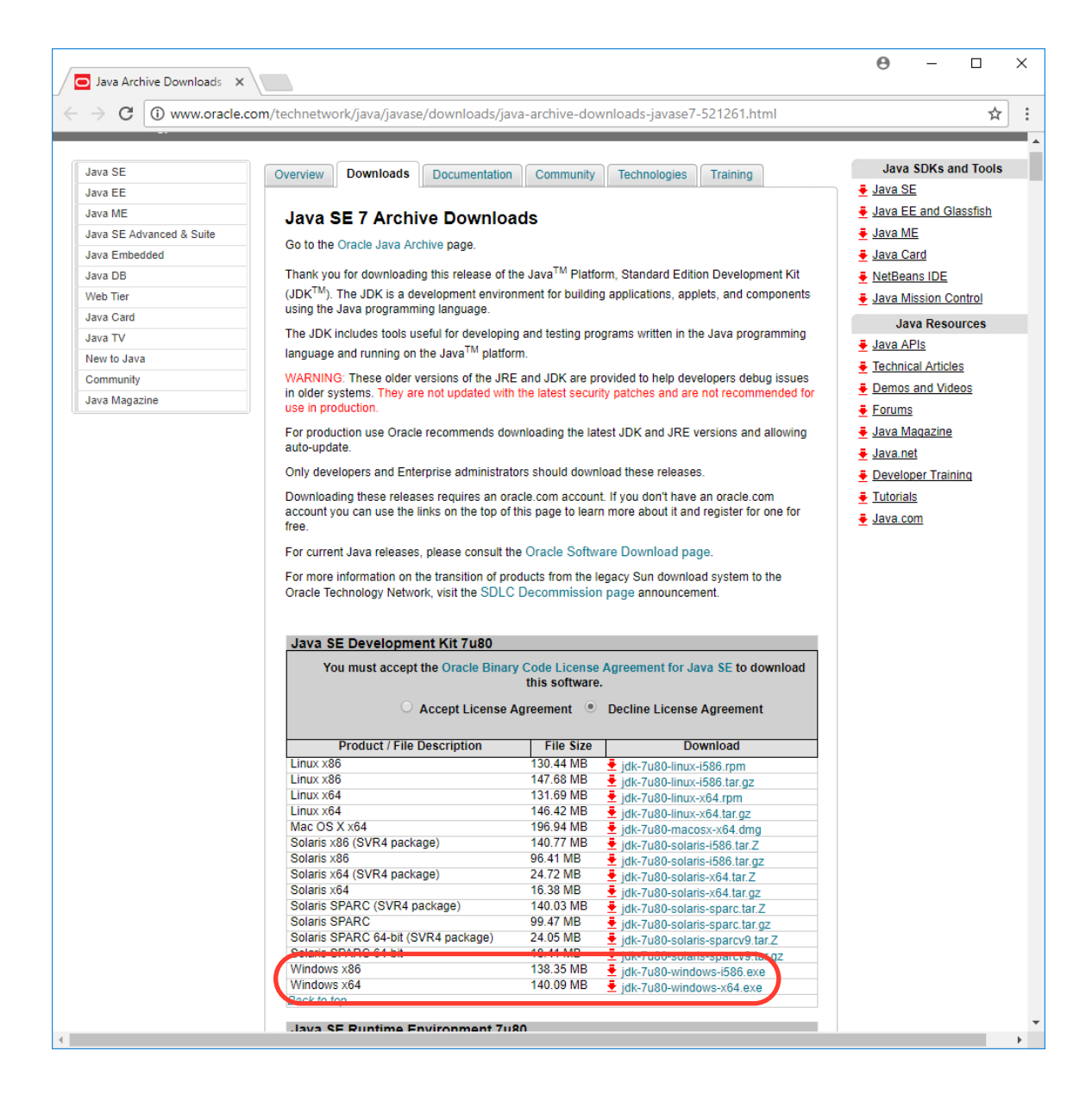

| 🖟 Java SE Development Kit 7 Update 80 (64-bit) - Setup                                                          | ×      |
|----------------------------------------------------------------------------------------------------|--------|
| الله المعالم المعالم المعالم المعالم المعالم المعالم المعالم المعالم المعالم المعالم المعالم المعالم المعالم ال | ORACLE |
| Welcome to the Installation Wizard for Java SE Development Kit 7 Upd                                            | ate 80 |
| This wizard will guide you through the installation process for the Java SE Developn<br>Kit 7 Update 80.        | nent   |
|                                                                                                    |        |
| The Java Mission Control profiling and diagnostics tools suite is now available as pa<br>the JDK.               | rt of  |
| Next >                                                                                                    | Cancel |
| 🐙 Java Setup - Destination Folder                                                                               | ×      |
| الله الله الله الله الله الله الله الله                                                                         | ORACLE |
| Install to:<br>C:\Program Files\Java\jre7\                                                                      | Change |

Cancel

Next >

# 2.2 Download & install version 8 of the Java Development Kit (JDK) for Eclipse

You can skip this step if you already have java 8 (1.8) installed.

#### http://www.oracle.com/technetwork/java/javase/downloads/index.html

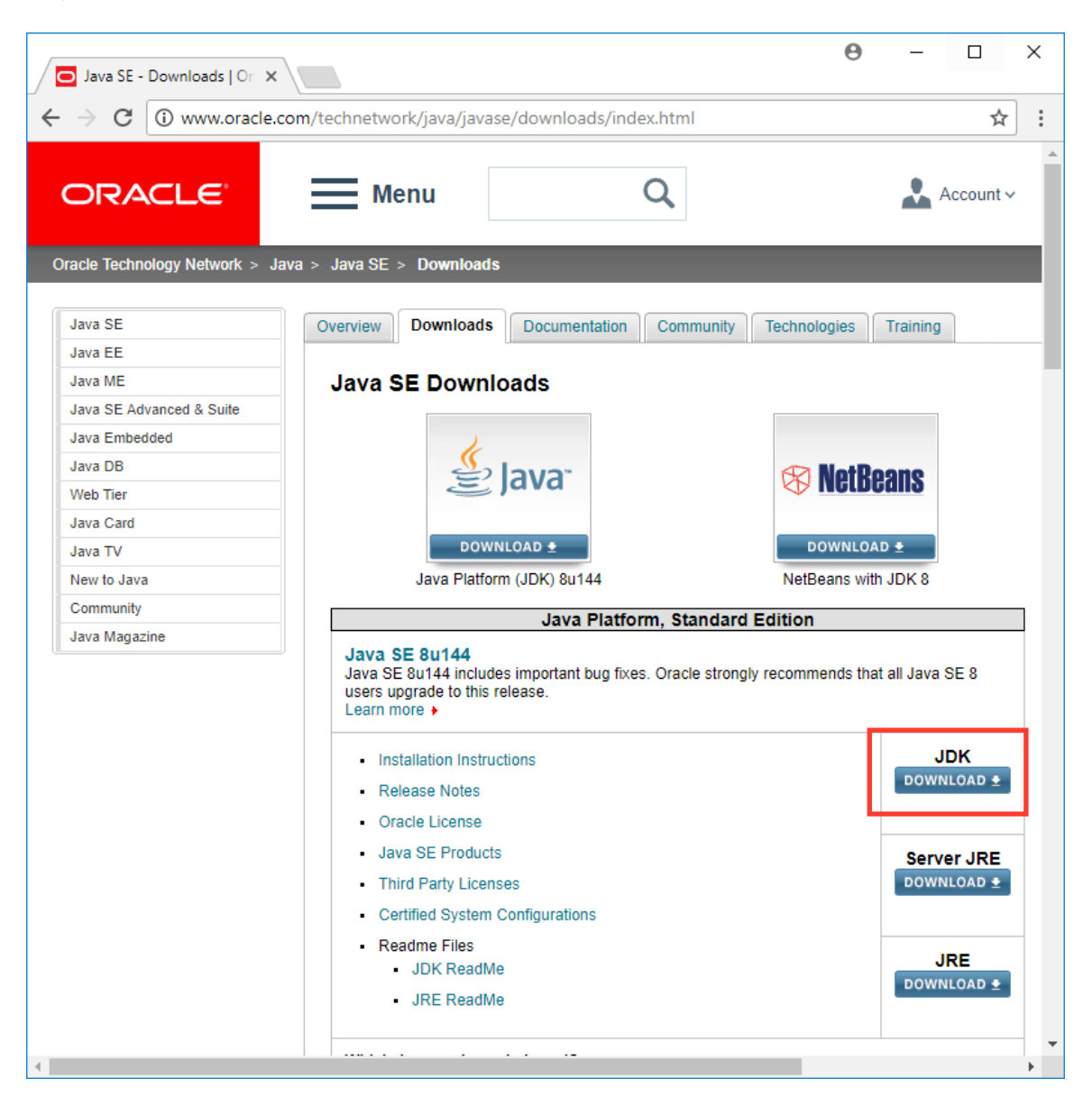

| 🗩 Java SE Development Kit 🗙   |                                                                                      |                                            | Θ                                                  | _                |          | × |
|-------------------------------|--------------------------------------------------------------------------------------|--------------------------------------------|----------------------------------------------------|------------------|----------|---|
| ightarrow C (i) www.oracle.   | .com/technetwork/java/javase/downlo                                                  | ads/jdk8-downlo                            | ads-2133151.html                                   |                  | ☆        |   |
| ORACLE                        | Menu                                                                                 | Q                                          |                                                    | Ad               | ccount ~ |   |
| )racle Technology Network > J | lava > Java SE > Downloads                                                           |                                            |                                                    |                  |          |   |
| Java SE                       | Overview Downloads Docume                                                            | entation Commu                             | Inity Technologies                                 | Training         |          |   |
| Java EE                       |                                                                                      |                                            |                                                    | _                |          |   |
| Java ME                       |                                                                                      |                                            |                                                    |                  |          |   |
|                               | Java SE Development                                                                  | KIT 8 DOWNI                                | oads                                               | Development      |          |   |
| Java SE Advanced & Suite      | (IDKIM) The IDK is a development                                                     | ase of the Java *** P                      | ilattorm, Standard Editio                          | n Developm       | ent Kit  |   |
| Java Embedded                 | using the Java programming langua                                                    |                                            | inuing applications, apple                         | ets, and con     | iponents |   |
| Java DB                       |                                                                                      | yu.                                        |                                                    |                  |          |   |
| Web Tier                      | The JDK includes tools useful for de                                                 | veloping and testin                        | g programs written in the                          | e Java progr     | amming   |   |
| Java Card                     | language and running on the Java p                                                   | lationn.                                   |                                                    |                  |          |   |
| Java TV                       | See also:                                                                            |                                            |                                                    |                  |          |   |
| Java IV                       | <ul> <li>Java Developer Newsletter: Fro<br/>Technology, and subscribe to.</li> </ul> | om your Oracle acc<br>Java                 | ount, select Subscriptio                           | ons, expand      |          |   |
| New to Java                   | lave Developer Developer de com                                                      |                                            |                                                    |                  |          |   |
| Community                     | <ul> <li>Java Developer Day hands-on</li> </ul>                                      | workshops (free) a                         | nd other events                                    |                  |          |   |
| Java Magazine                 | <ul> <li>Java Magazine</li> </ul>                                                    |                                            |                                                    |                  |          |   |
|                               | JDK 8u144 checksum                                                                   |                                            |                                                    |                  |          |   |
|                               | Java S<br>You must accept the Oracle Bin                                             | E Developm<br>ary Code License<br>software | Agreement for Java S                               | E to downlo      | oad this |   |
|                               | Broduct / File Description                                                           | File Size                                  | Decline License Ag                                 | ad               |          |   |
|                               | Linux ARM 32 Hard Float ABI                                                          | 77.89 MB                                   | idk-8u144-linux-arm32-v                            | /fp-hflt.tar.oz  |          |   |
|                               | Linux ARM 64 Hard Float ABI                                                          | 74.83 MB 🖡                                 | jdk-8u144-linux-arm64-v                            | /fp-hflt.tar.gz  |          |   |
|                               | Linux x86                                                                            | 164.65 MB 💻                                | jdk-8u144-linux-i586.rpn                           | n                |          |   |
|                               | Linux x86                                                                            | 179.44 MB 👲                                | jdk-8u144-linux-i586.tar.                          | gz               |          | _ |
|                               | Linux x64                                                                            | 162.1 MB                                   | jdk-8u144-linux-x64.rpm                            | 1                |          |   |
|                               | LINUX X04                                                                            | 176.92 MB                                  | jak-80144-IINUX-X64.tar.(                          | gz<br>dma        |          |   |
|                               | Solaris SPARC 64-bit                                                                 | 220.0 IVIB 130.97 MP                       | juk-ou 144-macosx-x64.0<br>idk-8u144-eolarie-eoare | unig<br>v0 tar 7 |          |   |
|                               | Solaris SPARC 64-bit                                                                 | 99.18 MB                                   | idk-8u144-solaris-spare                            | v9.tar.oz        |          |   |
|                               | Solaris x64                                                                          | 140.51 MB 🖡                                | jdk-8u144-solaris-x64.ta                           | r.Z              |          |   |
|                               | Solaris xo4                                                                          | 90.99 MB                                   | јик-ви 144-solaris-хо4.ta                          | I.gz             |          |   |
|                               | Windows x86                                                                          | 190.94 MB 💻                                | jdk-8u144-windows-i586                             | 6.exe            |          |   |
|                               | Windows x64                                                                          | 197.78 MB 🛛 🗸                              | jdk-8u144-windows-x64                              | exe              |          |   |
|                               |                                                                                      |                                            | •                                                  |                  |          |   |

| # Java SE Development Kit 8 Update 144 (64-bit) - Setup                                                      | × |
|----------------------------------------------------------------------------------------------------|---|
|                                                                                                    |   |
| Welcome to the Installation Wizard for Java SE Development Kit 8 Update 144                                  |   |
| This wizard will guide you through the installation process for the Java SE Development<br>Kit 8 Update 144. |   |
|                                                                                                    |   |
|                                                                                                    |   |
| The Java Mission Control profiling and diagnostics tools suite is now available as part of the JDK.          |   |
| Next > Cancel                                                                                                |   |
| 🐙 Java SE Development Kit 8 Undate 144 (64-bit) - Setun                                                      | × |
|                                                                                                    | ~ |

Welcome to the Installation Wizard for Java SE Development Kit 8 Update 144

This wizard will guide you through the installation process for the Java SE Development Kit 8 Update 144.

The Java Mission Control profiling and diagnostics tools suite is now available as part of the JDK.

Next >

Cancel

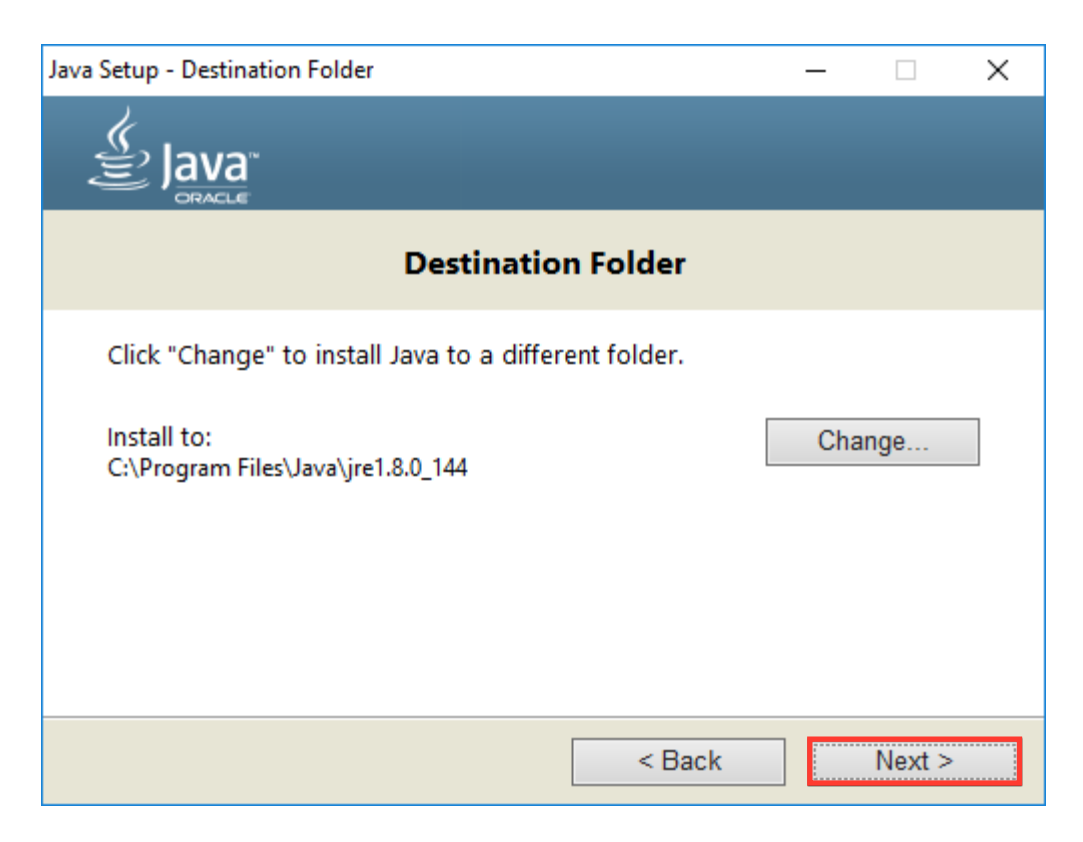

#### 3. Install LeJOS

The heart of any EV3 Java project is LeJOS. Let's install it on your computer

#### 3.1 Download LeJOS

Visit <u>https://sourceforge.net/projects/ev3.lejos.p/files/</u> to download the latest version of LeJOS. Once the download is complete run the file.

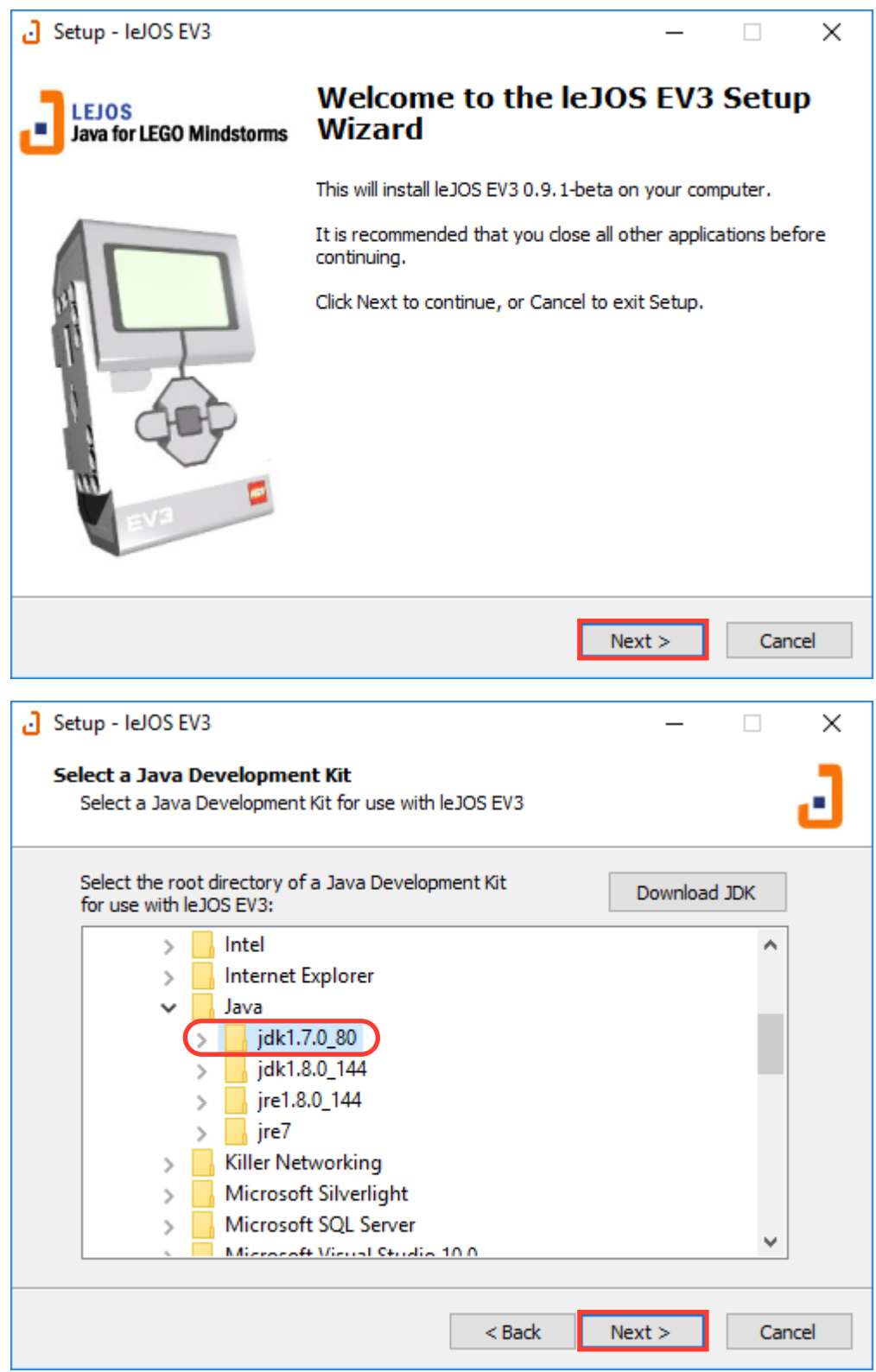

Chose JDK 1.7 as the development kit for leJOS EV3, as it is the recommended version for this release.

| J Setup - IeJOS EV3                                                                                                    | _       |         | ×   |
|----------------------------------------------------------------------------------------------------|---------|---------|-----|
| Select Destination Location<br>Where should leJOS EV3 be installed?                                                       |         |         | 3   |
| Setup will install leJOS EV3 into the following folder.                                                                   |         |         |     |
| To continue, click Next. If you would like to select a different folder, cl                                               | ick Bro | wse.    |     |
| C:\Program Files\JeJOS EV3                                                                                                | Br      | owse    | ]   |
| This location is important in the configuration                                                                           | of E    | Eclipse | I   |
| At least 40.7 MB of free disk space is required.                                                                          |         |         |     |
| < Back Next >                                                                                                    | >       | Can     | cel |
| J Setup - IeJOS EV3                                                                                                    | _       |         | ×   |
| Select Components<br>Which components should be installed?                                                                |         |         | J   |
| Select the components you want to install; clear the components you o install. Click Next when you are ready to continue. | do not  | want to |     |
| Custom installation                                                                                                    |         | ~       |     |
| 🖂 leJOS EV3 Development Kit                                                                                               |         | 39.6 MB | 1   |
| Documentation                                                                                                    |         | 12.6 MB |     |
|                                                                                                    |         | 12.6 MB |     |
| API Documentation (PC)                                                                                                    |         |         |     |
| Additional Sources                                                                                                    |         | 3.9 MB  |     |
| Sources of leJOS EV3 Development Kit                                                                                      |         | 3.8 MB  |     |
| Current selection requires at least 57.2 MB of disk space.                                                                |         |         |     |
| < Back Next :                                                                                                    | >       | Can     | cel |

| J Setup - IeJOS EV3                                                                                                    | _                                  | $\sim$ |
|----------------------------------------------------------------------------------------------------|------------------------------------|--------|
| Select the Folders for the Additional Sources<br>Where should the additional sources be stored?                                                                                                    |                                    | J      |
| Select the Folders for the Additional Sources:                                                                                                    |                                    |        |
| Sample and Example Projects<br>C:\Users\roxana\Documents\LeJOS EV3 Samples                                                                                                    | Brows                              | e      |
| Sources of leJOS Development Kit                                                                                                    |                                    |        |
| C:\Users\roxana\Documents\LeJOS EV3 Development Kit Sources                                                                                                    | Brows                              | e      |
| <b>Note:</b><br>You have selected to install the leJOS Development Kit Sources. They<br>required for developing Java programs that run the EV3 or Java progr<br>remote-control the EV3. Instead, they are intended for developers wi<br>a look at how leJOS itself works or plan on modifying parts of leJOS. | are not<br>rams that<br>no plan to | take   |
| < Back Next                                                                                                    | >                                  | Cancel |
| J Setup - IeJOS EV3                                                                                                    | _                                  |        |
| Select Start Menu Folder<br>Where should Setup place the program's shortcuts?                                                                                                    |                                    | J      |
| Setup will create the program's shortcuts in the following Sta                                                                                                    | rt Menu fo                         | lder.  |
| To continue, click Next. If you would like to select a different folder, c                                                                                                    | lick Browse                        | 2.     |
| IEJOS EV3                                                                                                    | Brows                              | e      |
|                                                                                                    |                                    |        |
|                                                                                                    |                                    |        |
|                                                                                                    |                                    |        |
| Don't create a Start Menu folder                                                                                                    |                                    |        |
|                                                                                                    |                                    |        |

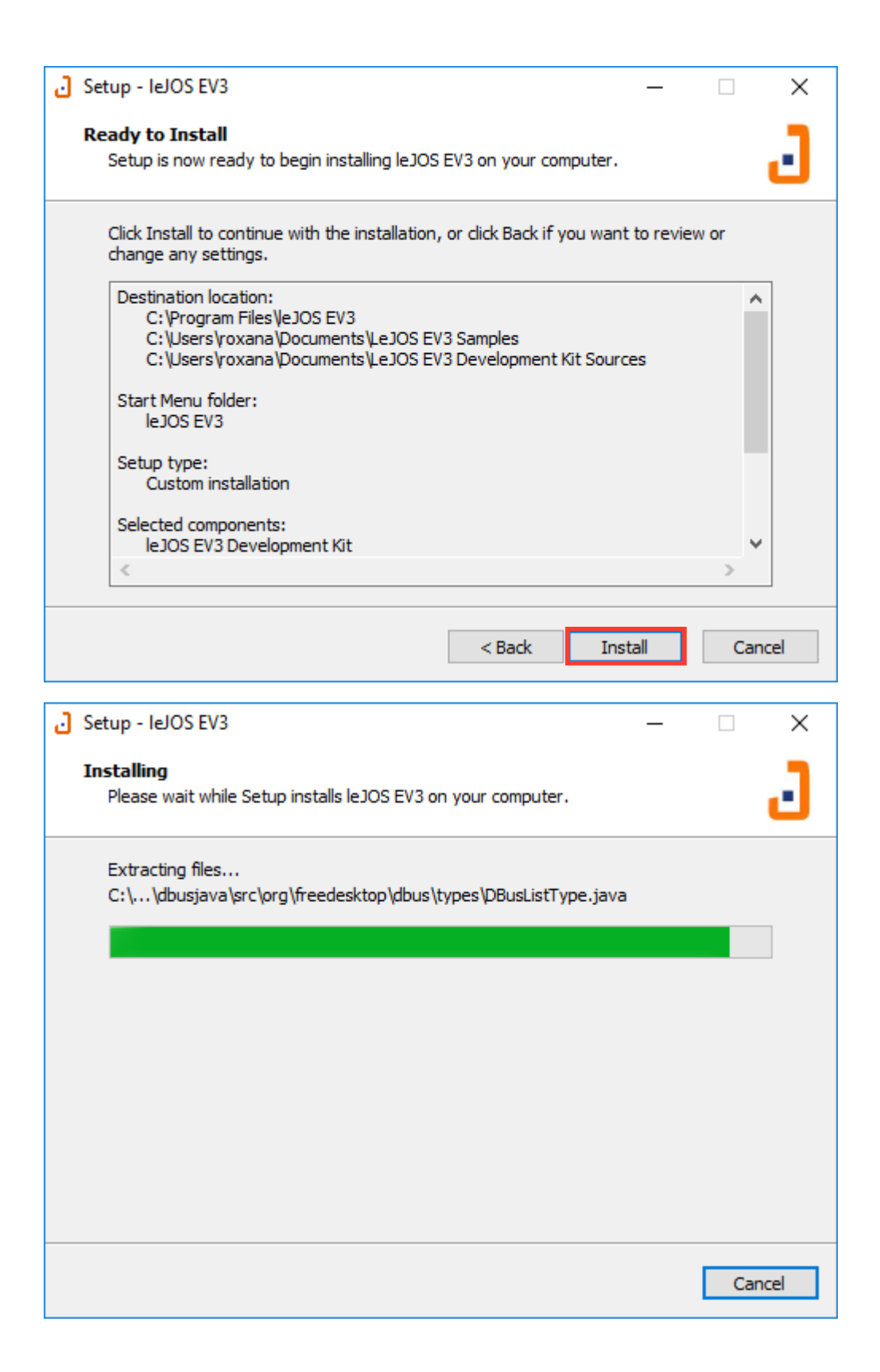

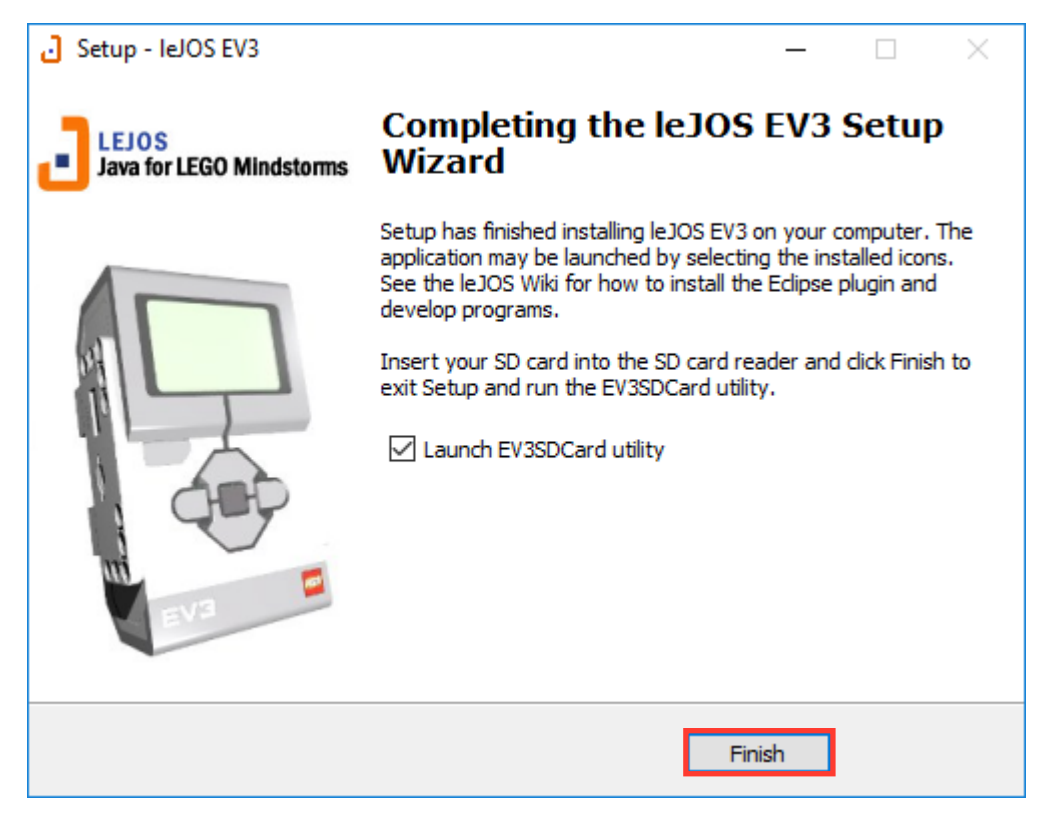

## 4. Install Eclipse IDE

The Eclipse Integrated Development Environment is a great software editor for your Java projects. It is free and open source.

#### 4.1 Download the Eclipse IDE

Go to <u>https://www.eclipse.org/downloads/</u> and download the Eclipse Oxygen version

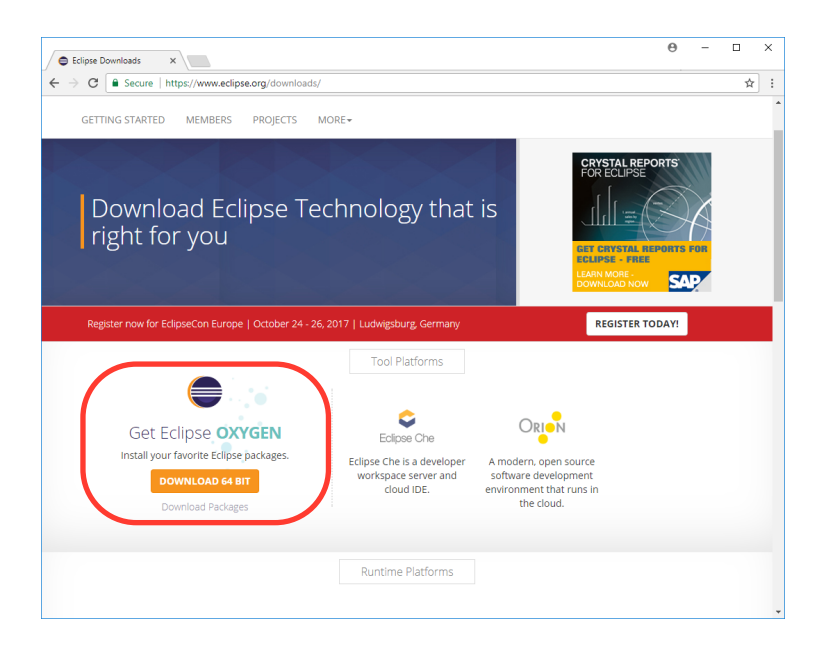

| eclips | seinstaller by Oomph                                                                                                    | × |
|--------|----------------------------------------------------------------------------------------------------|---|
|        |                                                                                                    | Q |
| 8      | Eclipse IDE for Java Developers<br>The essential tools for any Java developer, including a Java IDE, a Git client, XML<br>Editor, Mylyn, Maven and Gradle integration                | ŕ |
|        | Eclipse IDE for Java EE Developers<br>Tools for Java developers creating Java EE and Web applications, including a Java<br>IDE, tools for Java EE, JPA, JSF, Mylyn, EGit and others. |   |
| C:     | <b>Eclipse IDE for C/C++ Developers</b><br>An IDE for C/C++ developers with Mylyn integration.                                                                                       |   |
| R      | Eclipse IDE for JavaScript and Web Developers<br>The essential tools for any JavaScript developer, including JavaScript, HTML, CSS<br>XML languages support, Git client, and Mylyn.  | , |
|        | Eclipse IDE for PHP Developers<br>The essential tools for any PHP developer, including PHP language support, Git<br>client, Mylyn and editors for JavaScript, HTML, CSS and XML.     |   |
|        |                                                                                                    | × |

| eclipseinstaller by Oomph =                                                                                                    |
|----------------------------------------------------------------------------------------------------|
| Eclipse IDE for Java Developers<br>The essential tools for any Java developer, including a Java IDE, a Git client, XML<br>Editor, Mylyn, Maven and Gradle integration. |
| Installation Folder C:\Users\roxana\eclipse\java-oxygen                                                                                                    |
| ✓ create start menu entry                                                                                                    |
| ✓ create desktop shortcut                                                                                                    |
| 📩 INSTALL                                                                                                    |
|                                                                                                    |
|                                                                                                    |
|                                                                                                    |
| 🗶 ВАСК                                                                                                    |

| eclipsein                        | staller by Domph                                                                                                    | ×<br>0 |
|----------------------------------|----------------------------------------------------------------------------------------------------|--------|
| The esse<br>Editor, M            | IDE for Java Developers<br>ntial tools for any Java developer, including a Java IDE, a Git client,<br>ylyn, Maven and Gradle integration.        | XML    |
| Installation Folder              | C:\Users\roxana\eclipse\java-oxygen                                                                                                    | •      |
|                                  | ✓ create start menu entry                                                                                                    |        |
|                                  | ✓ create desktop shortcut                                                                                                    |        |
|                                  | INSTALLING                                                                                                    |        |
|                                  | Cancel Installation                                                                                                    |        |
|                                  |                                                                                                    |        |
| ВАСК                             |                                                                                                    |        |
|                                  |                                                                                                    | ×      |
| Installation comple              | ted successfully.                                                                                                    | ×      |
| Eclipse<br>The esse<br>Editor, M | <b>IDE for Java Developers</b><br>ntial tools for any Java developer, including a Java IDE, a Git client,<br>ylyn, Maven and Gradle integration. | , XML  |
| Installation Folder              | C:\Users\roxana\eclipse\java-oxygen                                                                                                    |        |
|                                  | ✓ create start menu entry                                                                                                    |        |
|                                  | ✓ create desktop shortcut                                                                                                    |        |
|                                  |                                                                                                    |        |
|                                  | C C C C C C C C C C C C C C C C C C C                                                                                                    | ע      |
|                                  | open in system explorer                                                                                                    |        |
|                                  | keep installer                                                                                                    |        |
| 🗶 васк                           |                                                                                                    |        |
| * Drick                          |                                                                                                    |        |

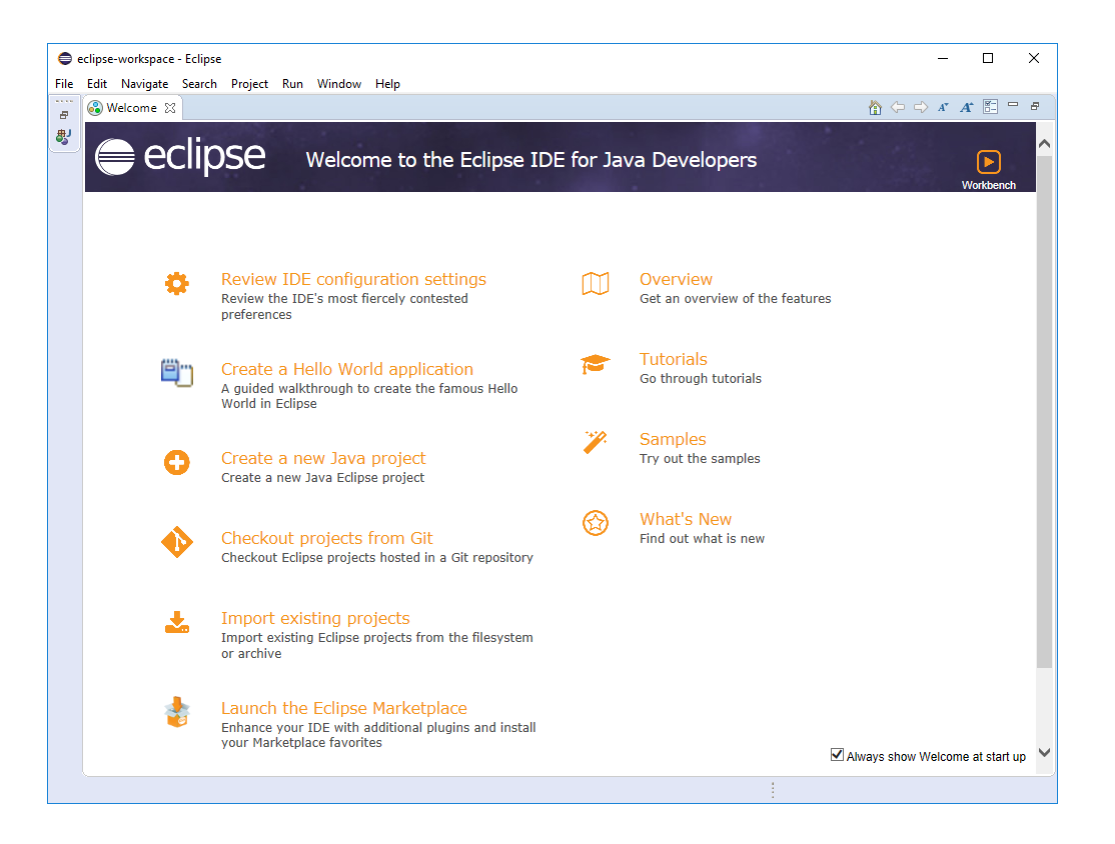

# 5. Configure Eclipse

You will find the Eclipse Marketplace in the Help Menu. Enter "lejos" in the search field and then click on install in the EV3 Plugin.

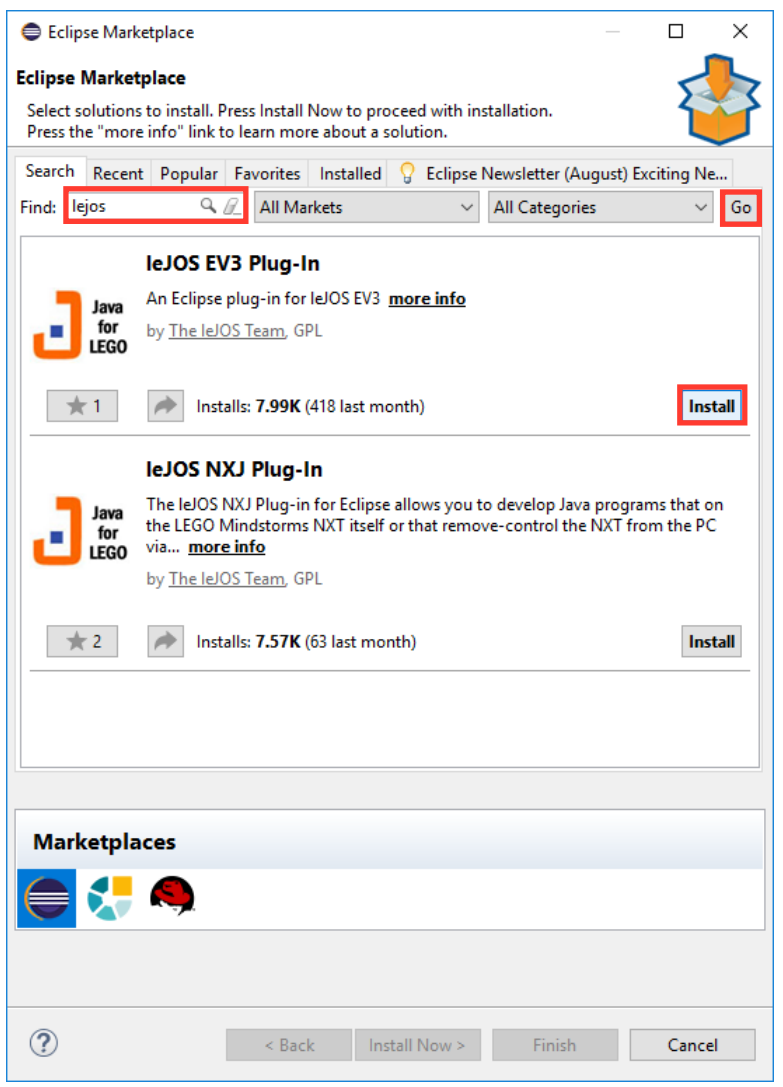

Select "I accept the terms of the license agreement" and click on Finish. You will be asked to restart eclipse. After Eclipse restarts you need to enter the Preferences, which are available under the Window Menu.

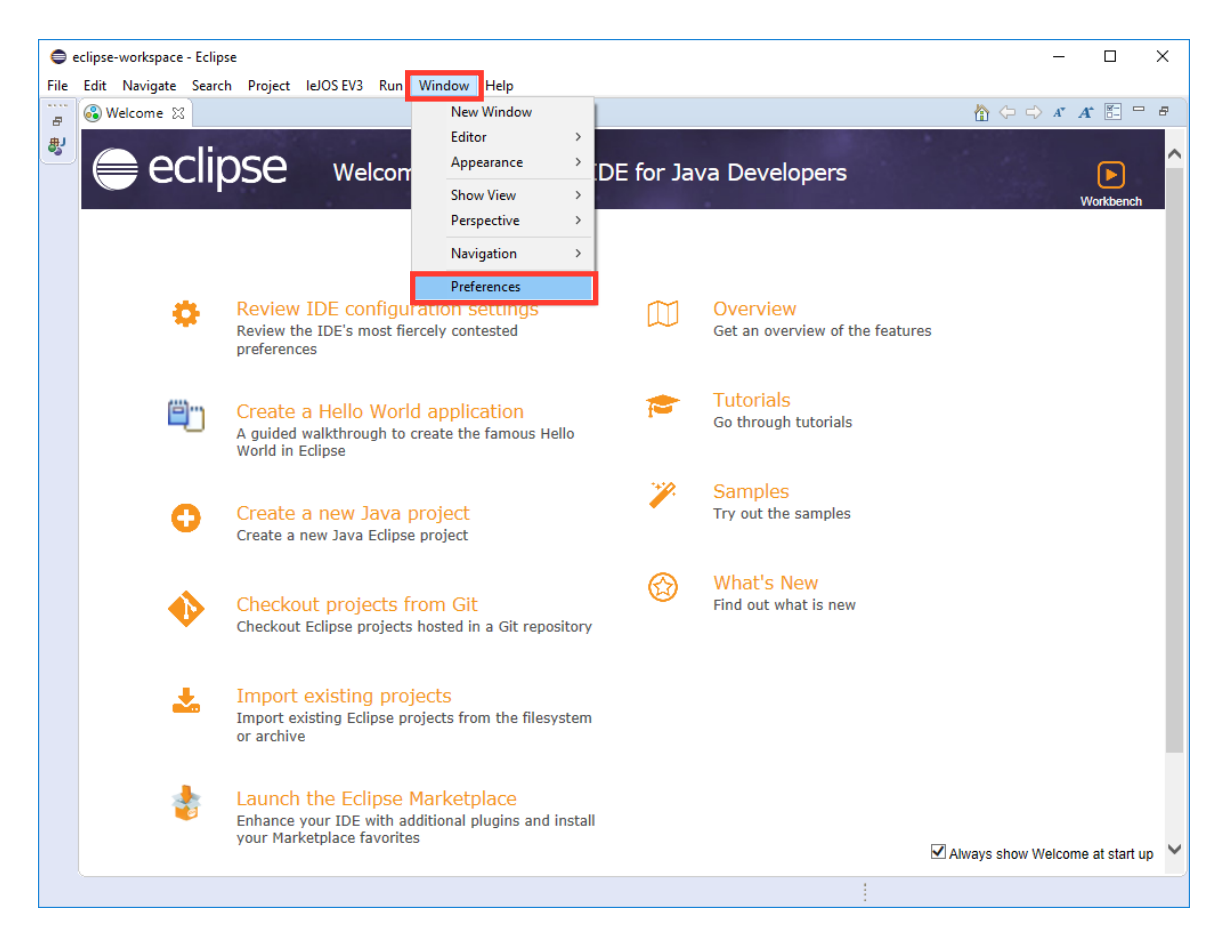

## Set the EV3\_HOME

First, you need to select the "leJOS EV3" tab on the left before clicking on "Browse" to select the directory in which you installed LeJOS. Click on "Apply" to complete the setup.

| Welcome 3       Welcome 3         Welcome 3       > General         > Ant       > Cost Recommenders         Grade       > Cost Recommenders         Grade       > Help         > Help       > Instal/Update         > Java       Wolcome 3         Wolcome 7       Wolcome 4         Wolcome 7       > Cost Recommenders         Grade       > Help         > Instal/Update       > Java         > Java       Wolcome 4         Wolcome 7       > Maxim         Wolcome 7       > Maxim         Wolcome 7       > Maxim         Wolcome 7       > Maxim         Wolcome 7       > Maxim         Perferences for lelOS EV3       Browse         Wolcome 7       > Maxim         Perferences for lelOS EV3       Browse         Wolcome 7       > Maxim         Perferences for lelOS EV3       Browse         Wolcome 7       > Maxim         Orgen 7       > Maxim         Voldation       > Maxim         Browse       Perferences         Run program after upload       Apply         The perferences for the filesystem or archive         Import existing Eclipse                                                                                                    | e e | eclipse-workspace - Eclipse                                                                                                    | Preferences                                                                                                    |                                                                                                    |                                 |                 | ×     |             | _        |             | × |
|----------------------------------------------------------------------------------------------------|-----|----------------------------------------------------------------------------------------------------|----------------------------------------------------------------------------------------------------|----------------------------------------------------------------------------------------------------|---------------------------------|-----------------|-------|-------------|----------|-------------|---|
| <ul> <li>Code recommendes<br/>Grade<br/>Help<br/>Help</li></ul>                                                                                                    | B   | Welcome 🛛                                                                                                    | type filter text                                                                                                    | leJOS EV3                                                                                                    | <                               | > → <           | • •   | ☆⇔⇒         | A* A*    |             | 8 |
| Import existing projects   Import existing projects   Import ex                                                                                                    | *   | eclips                                                                                                    | > General     > Ant     Code Recommenders     Gradle     Help     Install/Update                                          | Preferences for IeJOS EV3 EV3_HOME: C:\Program Files\IeJOS EV3 Run Tools in separate JVM Use ssh and scp Defaults for run configurations: |                                 | Browse          |       | 1           | Wo       | orkbench    | ^ |
| Image: Second state of the second state of the second |     | 🔅 Re<br>Re<br>pri                                                                                                    | <ul> <li>Java</li> <li>leJOS EV3</li> <li>Maven</li> <li>Myłyn</li> <li>Oomph</li> <li>Run/Debug</li> <li>Team</li> </ul> | Connect to named brick Name                                                                                                    |                                 |                 |       |             |          |             |   |
| <ul> <li>Cre<br/>Cre</li> <li>Ch<br/>Che</li> <li>Restore Defaults Apply</li> <li>Che</li> <li>Import existing projects</li> <li>Import existing projects</li> <li>Import existing Eclipse projects from the filesystem<br/>or archive</li> <li>Launch the Eclipse Marketplace<br/>Enhance your IDE with additional plugins and install<br/>your Marketplace favorites</li> </ul>                                                                                                    |     |                                                                                                    | Validation<br>> XML                                                                                                    |                                                                                                    |                                 |                 |       |             |          |             |   |
| <ul> <li>Ch<br/>Ch<br/>Ch<br/>Ch<br/>Ch<br/>Ch<br/>Ch<br/>Ch<br/>Ch<br/>Ch<br/>Ch<br/>Ch<br/>Ch<br/>C</li></ul>                                                                                                    |     | Cr                                                                                                    | e                                                                                                    |                                                                                                    |                                 |                 |       |             |          |             |   |
| <ul> <li>Import existing projects         Import existing Eclipse projects from the filesystem             or archive         </li> <li>Launch the Eclipse Marketplace             Enhance your IDE with additional plugins and install             your Marketplace favorites</li> </ul>                                                                                                    |     | Cl<br>Ch                                                                                                    | ?                                                                                                    | Re                                                                                                    | estore Defaults<br>ly and Close | Apply<br>Cancel | ,     |             |          |             |   |
| Launch the Eclipse Marketplace<br>Enhance your IDE with additional plugins and install<br>your Marketplace favorites                                                                                                    |     | Landon International International Internati | port existing projects<br>port existing Eclipse projects fr<br>archive                                                    | om the filesystem                                                                                                    |                                 |                 |       |             |          |             |   |
|                                                                                                    |     | En yo                                                                                                    | unch the Eclipse Market<br>hance your IDE with additional<br>ur Marketplace favorites                                     | place<br>plugins and install                                                                                                    |                                 |                 | 🗹 Alw | ays show We | elcome a | at start up | ~ |

#### Setup the different versions of Java

While you are in the Preferences, go to the "Java" tab and then on the "Installed JREs". Use the "Add" button to add any missing JREs to the list. Setup Version 7 as the default, since you will be building your EV3 programs towards that target.

| Dreferences                                                                                   |                                                                        |                                                   |              | пх                |
|-----------------------------------------------------------------------------------------------|------------------------------------------------------------------------|---------------------------------------------------|--------------|-------------------|
| type filter text                                                                              | Installed JREs                                                         |                                                   |              | ↓ ↓ ↓ ↓           |
| <ul> <li>&gt; General</li> <li>&gt; Ant</li> <li>&gt; Code Recommenders<br/>Gradle</li> </ul> | Add, remove or edit JRE<br>of newly created Java pr<br>Installed JREs: | definitions. By default, the checked .<br>ojects. | JRE is added | to the build path |
| > Help                                                                                        | Name                                                                   | Location                                          | Туре         | Add               |
| > Install/Update                                                                              | 🗹 🛋 jre1.8.0_14                                                        | C:\Program Files\Java\jre1.8.0                    | Standare     | E dit             |
| Appearance                                                                                    |                                                                        |                                                   |              | Edit              |
| > Build Path                                                                                  |                                                                        |                                                   |              | Duplicate         |
| Code Coverage<br>> Code Style                                                                 |                                                                        |                                                   | I            | Remove            |
| > Compiler                                                                                    |                                                                        |                                                   | [            | Search            |
| > Debug                                                                                       |                                                                        |                                                   |              |                   |
| > Editor                                                                                      |                                                                        |                                                   |              |                   |
| <ul> <li>Installed JREs</li> <li>Evenution Environment</li> </ul>                             |                                                                        |                                                   |              |                   |
| Execution Environm                                                                            |                                                                        |                                                   |              |                   |
| Properties Files Editor                                                                       |                                                                        |                                                   |              |                   |
| IeJOS EV3                                                                                     |                                                                        |                                                   |              |                   |
| > Maven                                                                                       |                                                                        |                                                   |              |                   |
| > Mylyn                                                                                       |                                                                        |                                                   |              |                   |
| > Oomph                                                                                       |                                                                        |                                                   |              |                   |
| > Run/Debug                                                                                   |                                                                        |                                                   |              |                   |
| > Team<br>Validation                                                                          |                                                                        |                                                   |              |                   |
| > XML                                                                                         |                                                                        |                                                   |              |                   |
| -                                                                                             | 1                                                                      |                                                   |              |                   |
|                                                                                               |                                                                        |                                                   | -            |                   |
|                                                                                               |                                                                        |                                                   |              |                   |
| < >>                                                                                          |                                                                        |                                                   |              | Apply             |
| ? (.)                                                                                         |                                                                        | Apply a                                           | nd Close     | Cancel            |

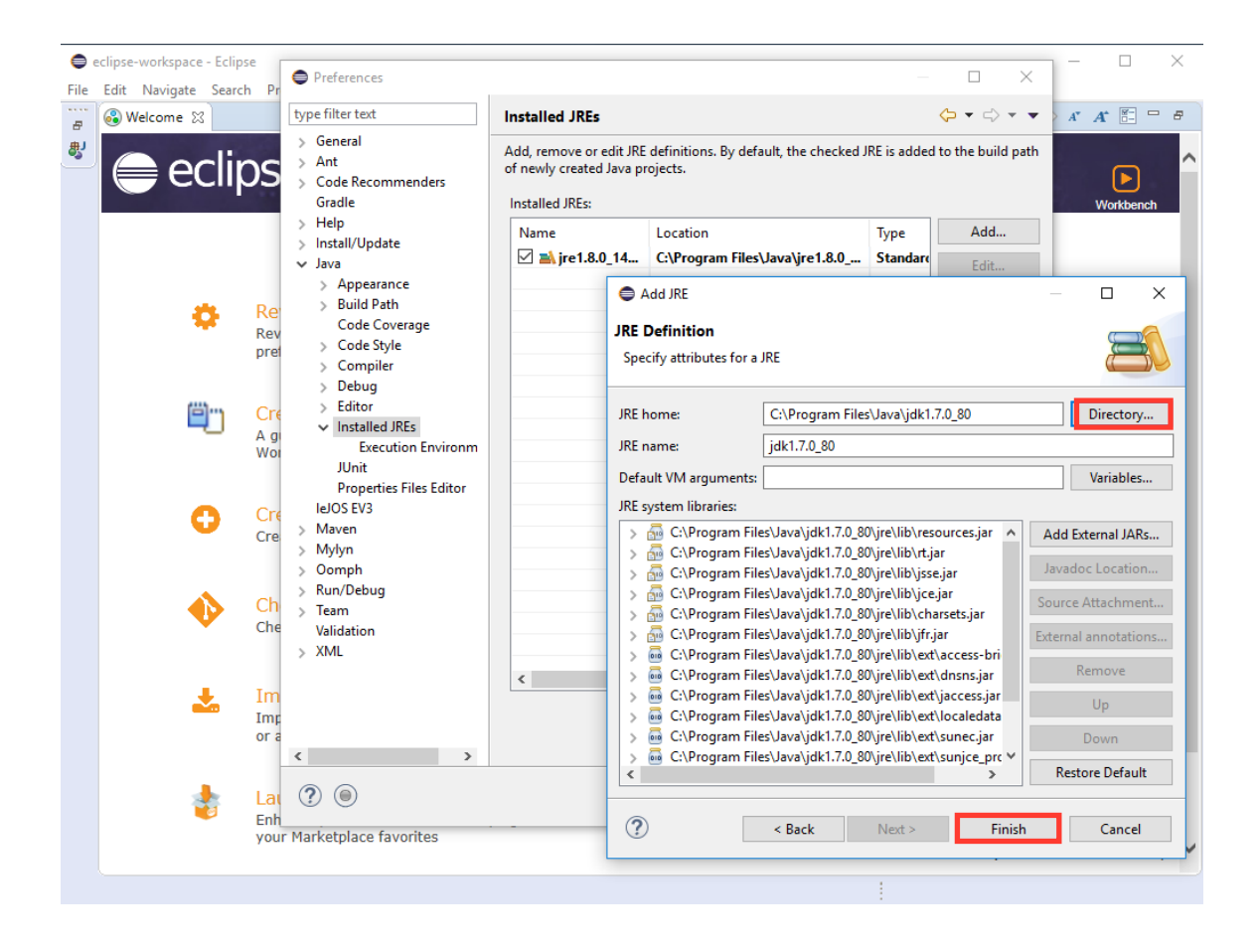

|   | Preferences                                                                                                    |   |                                                                      |                                           |                        | — 🗆 X             |
|---|----------------------------------------------------------------------------------------------------|---|----------------------------------------------------------------------|-------------------------------------------|------------------------|-------------------|
|   |                                                                                                    |   | A The selected JRE doe                                               | s not support the current compiler c      | ompliance level of 1.8 | 3 ⟨⇒ ≠ ⇒ ▼ ▼      |
| > | Code Recommenders<br>Gradle<br>Help<br>Install/Update                                                           | ^ | Add, remove or edit JRE<br>created Java projects.<br>Installed JREs: | definitions. By default, the checked J    | RE is added to the bu  | ild path of newly |
| ~ | Java                                                                                                    |   | Name                                                                 | Location                                  | Туре                   | Add               |
|   | > Appearance                                                                                                    |   | 🗹 🛋 jdk1.7.0 80                                                      | C:\Program Files\Java\jdk1.7.0            | Standard               | <b>F</b> 15       |
|   | > Duild Path<br>Code Coverage                                                                                   |   |                                                                      | C:\Program Files\Java\jre1.8.0_144        | Standard VM            | Edit              |
|   | > Code Style                                                                                                    |   | □ <mark>■\</mark> jre7                                               | C:\Program Files\Java\jre7                | Standard VM            | Duplicate         |
|   | > Compiler                                                                                                    |   |                                                                      |                                           |                        | Remove            |
|   | > Editor                                                                                                    |   |                                                                      |                                           |                        | Search            |
| > | <ul> <li>Installed JREs<br/>JUnit<br/>Properties Files Editor</li> <li>IeJOS EV3<br/>Maven<br/>Mylyn</li> </ul> | : |                                                                      |                                           |                        |                   |
| > | Oomph<br>Bun (Dahum                                                                                             |   |                                                                      |                                           |                        |                   |
| ~ | Kun/Debug<br>Team                                                                                               |   |                                                                      |                                           |                        |                   |
|   | Validation                                                                                                    |   |                                                                      |                                           |                        |                   |
| > | XML                                                                                                    |   | Conflicting compliance                                               | settings can be changed on the <u>Com</u> | i <u>piler</u> page.   |                   |
| < | >                                                                                                    | ~ |                                                                      |                                           |                        | Apply             |
| Ċ | 20                                                                                                    |   |                                                                      |                                           | Apply and Close        | Cancel            |